## Kursbild

Sie können Ihrem Kurs ein thematisch passendes Kursbild zufügen. Erlaubt sind Dateien des Formats PNG/JPG/GIF.

## Anleitung:

Dateiauswahl

1. **Bearbeiten einschalten** 2. **Einstellungen bearbeiten** auswählen 3. Im Reiter "Beschreibung" zum Punkt "Kursbild" scrollen 4. Im Dateiauswahl-Fenster **Datei hinzufügen** wählen

Kursbild O Maximale Größe für Dateien: Unbegrenzt, maximale Anzahl von Anhängen: 1

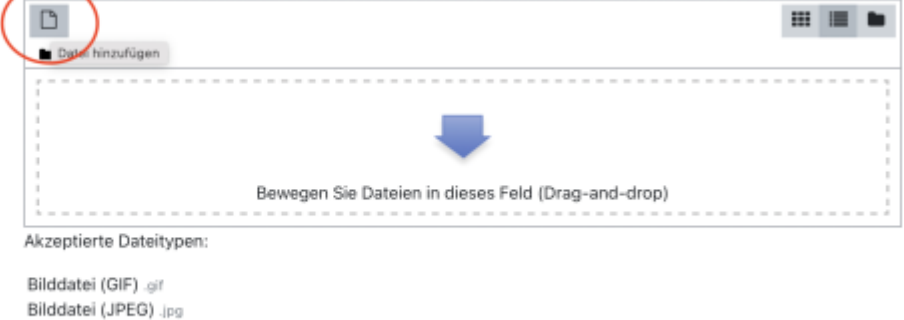

## gewünschte Bilddatei aus Ihrem Explorer/Finder auswählen

Bilddatei (PNG) .png

|                                 |                                        | <br>  |    |
|---------------------------------|----------------------------------------|-------|----|
| 🚵 Datei hochladen               |                                        | <br>≣ |    |
| n Meine Dateien                 |                                        |       |    |
| m Letzte Dateien                | Anhang                                 |       |    |
| m Dateien in Kursen             | Datei auswählen Keine Datei ausgewählt |       |    |
| 🔜 Grosse Dateien -<br>global    | Speichern unter                        | <br>  |    |
| 🚾 ccs.jade-hs.de -<br>nextCloud | Autor/in                               |       |    |
| n Meine H5P-Elemente            | Kirschner Melanie                      |       |    |
|                                 | Lizenz wählen 🕢                        |       |    |
|                                 | Lizenz nicht angegeben                 |       | \$ |
|                                 | Datei hochladen 2                      |       |    |

## Kurseinstellungen speichern.

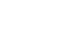

5.

start

1/2

From: https://lms-wiki.jade-hs.de/ - LMS-Wiki

Permanent link:

https://lms-wiki.jade-hs.de/de/moodle/settings/banner/start?rev=1643877 635

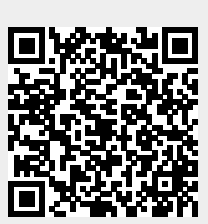

Last update: 2022/02/03 09:40